## **READ ME FIRST** TbredComm and VIP 8.7.0 Install Note

**IMPORTANT:** 8.7.0 cannot be treated as an upgrade. Before installing product review the updated installation manuals including the instructions on how to properly uninstall previous releases.

- If you are installing VIP for Dictionary-IV on Windows XP, Windows Server 2000, or Windows Server 2003 select the setup.exe in the VIP4WKS\XP\_2K folder. If you are installing on Windows Vista, Windows Server 2008, or Windows 7 select the setup.exe in the VIP4WKS\Vista folder.
- If you are installing TbredComm on Windows XP, Windows Server 2000, or Windows Server 2003 select the setup.exe in the TBCOM\_XP2K folder. If you are installing on Windows Vista, Windows Server 2008, or Windows 7 select the setup.exe in the TBCOM\_VISTA folder.